# Page 1 Microsoft Office 2016 – Beginning Excel

Learn more about Excel

- Lynda.com go to https://skokielibrary.info/resources/online-training-tutorials/ and click on Lynda.com. Create a free account with your library card number and a password of your choosing. Enter "Excel 2016" in the search bar and find an interesting class.
- Goodwill Free Learning go to <u>https://www.gcflearnfree.org/topics/office2016/</u> and scroll to Excel 2016.
- Books from our collection: 005.54 MSEXC

#### Exercise #1 - create and save an .xls file

# Create an Excel file

Excel files have a suffix of .xl or .xls To start the program "Excel" - do one:

- A Click on the Start button in the lower left corner
  - Type "Excel" in the search bar, press enter

To find an existing Excel workbook, click on a file

name on the left-hand column, or the "Open Other Workbooks" at the bottom of the screen to

Enter a search term in the template search field

to find examples of pre-formatted things, like

"resume" or "calendar" or "brochure". Click

enter and find a suitable template. Click Create.

• Click on the "X" or "XL" icon

In the opening screen, do **one** action:

search other files.

 Click on the "X" or "XL" icon if it's already on the desktop or tool bar at the bottom of the screen.

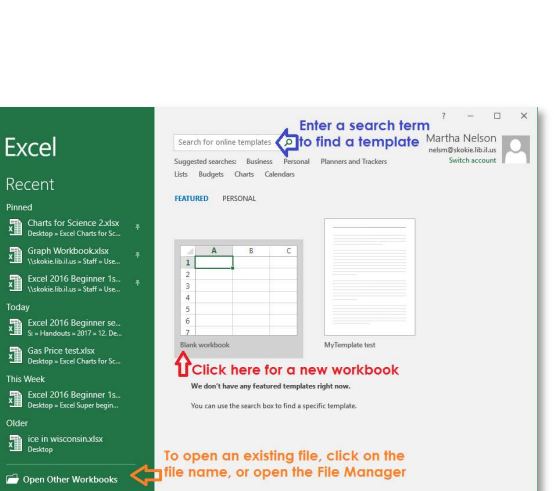

Figure 1 create a new workbook

Click on the Blank workbook to start a new workbook.

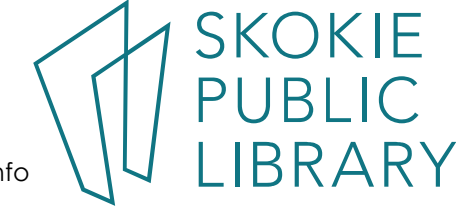

5215 Oakton Street / Skokie, IL 60077 / 847-673-7774 / www.skokielibrary.info

#### Save a Workbook

In the center of the top-most row of a Word document, you will find the doc's name, or if is yet to be named, it will be called Document1, etc. Saving the document allows you continue to edit it later.

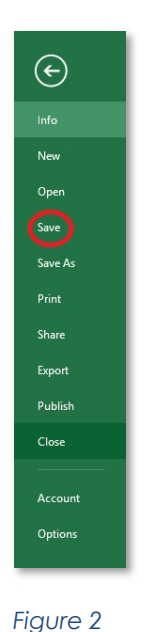

1. In the ribbon, click File.

- 2. In the Info screen, click Save.
- 3. If this is the first time you are saving this document, you will be brought to the Save As screen. Word wants to know where you want to save the doc.
- 4. Double-click This PC or Click Browse; this brings up the File Explorer.
- 5. Click on Desktop (or wherever you want to save it to) and give the file a useful name. Click Save.

| Save As     | Save As                                                                                                    | ×                                           |
|-------------|----------------------------------------------------------------------------------------------------|---------------------------------------------|
| 30,767,73   | ← → · · · · · · · · · · · · · · · · · ·                                                                                             | B== -                                       |
| ConeDrive   | Desktop Name                                                                                                    | Date modifie A                              |
| This PC     | Documents Cook County taxxlsx Downloads Cook County taxxlsx Cook County taxxlsx Cook County taxxlsx                                 | 12/27/2018 2<br>12/26/2018 1                |
| Add a Place | j music     [] 056 (1) (1) xdax     [] 056 (1) xdax     [] 056 (1) xdax     [] 056 (1) xdax     [] 056 (1) xdax     [] 056 (1) xdax | 12/23/2018 3<br>12/23/2018 2<br>11/6/2018 0 |
| Browse      | Local Disk (C:)                                                                                                    | 10/31/2018 7                                |
|             | File name My First Sheet                                                                                                    | ~                                           |
| Figure 3    | Save as type Excel Workbook (*.slss) Authors: Martha Nelson, Skokie Tags: Add a                                                     | iag                                         |
|             | Save Thumbhail Save Thumbhail ∧ Hide Folders Tools ▼                                                                                | Save Cancel                                 |

Figure 4 save to Desktop and give it a name.

When Library computers are logged off or turned off, they "forget" all your work. To save permanently a document, bring a flash drive or email a saved doc it to yourself.

In the Save As dialog box, scroll down to find your flash drive's name. Click on it, or any sub-file. Now click on Save.

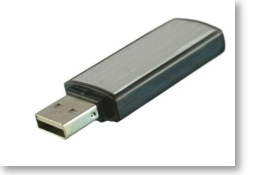

Figure 3 flash or thumb drive

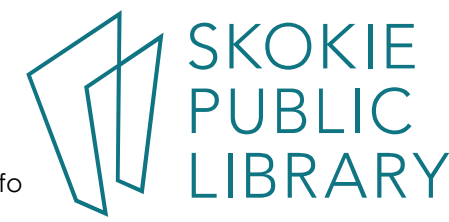

5215 Oakton Street / Skokie, IL 60077 / 847-673-7774 / www.skokielibrary.info

# Page 3 Microsoft Office 2016 – Beginning Excel

### The Ribbon

As with all Microsoft programs, there are many ways to do the same thing. The easiest way to learn the "controls" is to look at the ribbon in the upper fifth of the screen.

| 🗄 5-0-,     | 1                                              |          |         | E              | Book1 - Excel       |                                                                                                |                            | 囨                 | —             | o x     |
|-------------|------------------------------------------------|----------|---------|----------------|---------------------|------------------------------------------------------------------------------------------------|----------------------------|-------------------|---------------|---------|
| File Home   | Insert Page Layout                             | Formulas | Data R  | eview          | View                | Developer Q Tell me what                                                                       | you want to do             | Ma                | rtha Nelson   | ₽ Share |
| Paste V B I | • 11 • A<br><u>U</u> •   ⊞ •   <u>&gt;</u> • J |          | • ≫• E  |                | General<br>\$ - % * | <ul> <li>Conditional Formatting *</li> <li>Format as Table *</li> <li>Cell Styles *</li> </ul> | Insert ▼ Delete ▼ Format ▼ | ∑ -<br>↓ -<br>∢ - | Sort & Find & | k<br>T  |
| Clipboard 🕞 | Font                                           | ra Al    | ignment | r <sub>2</sub> | Number              | ra Styles                                                                                      | Cells                      |                   | Editing       | ~       |

Figure 4 the Ribbon is the top 2" of the screen. Here are all the controls.

The metaphor is a filing system: click on each "tab" to see its controls. Click on File, Home, Insert, etc. to get familiar with what is on them.

In this class, we'll mostly use the Home tab. You'll see several down-arrows ▼, click them to get even more choices.

Clipboard controls the Copy and Paste options. Font lets you change the font's color and size. Number (in the middle) is a quick way to designate currency, date, or a regular number. Styles quickly lets you change the entire document's look Editing does Find and Replace functions.

Once you get comfortable with using the ribbon, moving on to the short-cuts.

To copy or cut some words (or even pages), click the left mouse down at the beginning of the word(s) and while keeping the mouse down drag the cursor to the end of the word(s). This **selects** what you want to copy or cut.

Now, hold the Ctrl key down with one finger, and with another finger tap the c or x key once.

Finally, move the cursor to where you want to paste the data. Hold down the Ctrl key and then press the v key down.

Most useful shortcuts:

| <ctrl c=""></ctrl> | Сору               |
|--------------------|--------------------|
| <ctrl v=""></ctrl> | Paste              |
| <ctrl x=""></ctrl> | Cut                |
| <ctrl z=""></ctrl> | Undo               |
| <ctrl y=""></ctrl> | Re-do              |
| <ctrl b=""></ctrl> | Make Bold          |
| <ctrl u=""></ctrl> | Underline          |
| <ctrl s=""></ctrl> | Save               |
| <ctrl ←=""></ctrl> | Jump to left, top, |
|                    | right, bottom of   |
|                    |                    |
|                    | sneet.             |

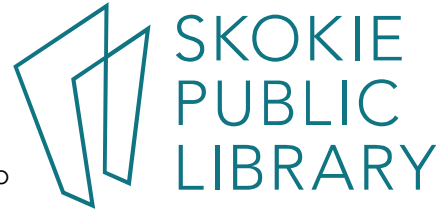

| ⊟ 5°°°∓           |                         |           |                          |               | Book1 - Excel         |                             |                            |                   |            |                  |                        |                  | Ē         | _         |                   | ×    |
|-------------------|-------------------------|-----------|--------------------------|---------------|-----------------------|-----------------------------|----------------------------|-------------------|------------|------------------|------------------------|------------------|-----------|-----------|-------------------|------|
| File              | Home                    | Insert    | Page Layout              | For           | mulas Data            | R                           | eview                      | Vi                | ew Deve    | eloper           | ♀ Tell me wh           | at you want to d | o Mart    | ha Nels   | on A SI           | hare |
| <b>PivotTable</b> | Recomment<br>PivotTable | ded Table | []<br>Illustrations<br>▼ | Add-<br>ins * | Recommended<br>Charts | • 111 •<br>\$\% •<br>\$\} • | •<br>•<br>•<br>•<br>•<br>• | rч<br>≧: -<br>⊗ - | PivotChart | B<br>3D<br>Map ▼ | Line<br>Line<br>Column | Slicer           | Hyperlink | A<br>Text | Ω<br>Symbols<br>Ť |      |
|                   | Tables                  |           |                          |               |                       | Cha                         | irts                       |                   | Es.        | Tours            | Sparklines             | Filters          | Links     |           |                   | ^    |

Figure 5 The Insert tab contains advanced items like Pivot Tables and Charts.

Take a more advanced class and learn how to turn data into beautiful and useful charts.

| ⊟ 5° ở ∓    |                                    |              |             |      |                     | Bool           | k1 - Excel         |         |                                |                                                              |                           | Ŧ       | -                                |              | ×                              |     |
|-------------|------------------------------------|--------------|-------------|------|---------------------|----------------|--------------------|---------|--------------------------------|--------------------------------------------------------------|---------------------------|---------|----------------------------------|--------------|--------------------------------|-----|
| File        | Home                               | Insert       | Page Layo   | out  | Formulas            | Data F         | Review             | View De | veloper                        | 🛛 Tell me w                                                  | hat you wan               | t to do | Martha                           | a Nelso      | n A Sh                         | are |
| Aa<br>Theme | Colors ▼<br>A Fonts ▼<br>Effects ▼ | Margins<br>• | Orientation | Size | Print Bre<br>Area • | eaks Backgroun | nd Print<br>Titles | Width:  | Automatic<br>Automatic<br>100% | <ul> <li>Gridlines</li> <li>✓ View</li> <li>Print</li> </ul> | Headings<br>View<br>Print | Bring   | Forward<br>Backward<br>tion Pane | + ⊫<br>d + ⊒ | Align -<br>Group -<br>Rotate - |     |
|             | Themes                             |              |             | Pa   | ge Setup            |                | Es.                | Scale   | to Fit                         | Sheet C                                                      | ptions 🕞                  |         | Arra                             | nge          |                                | ~   |

Figure 6 - Page Layout controls printing options.

Page 4

Do a "Print Preview" (File > Print) of your report to make sure it fits on the number of pages you expect to use. Making the margins smaller, rotating the report to landscape, and creating titles are all done on the Page Layout tab.

| H                        | ⊟ 5·∂·∓                                  |             |                                                                                |                          |                               |                 | ok1 - Excel |                                           | æ                                                                        |                 |                       | ×     |      |
|--------------------------|------------------------------------------|-------------|--------------------------------------------------------------------------------|--------------------------|-------------------------------|-----------------|-------------|-------------------------------------------|--------------------------------------------------------------------------|-----------------|-----------------------|-------|------|
| File                     | Home                                     | Insert      | Page Layout                                                                    | Formulas                 | Data                          | Review          | View        | Developer                                 | ${\mathbb Q}$ Tell me what you want to do                                | Mart            | ha Nelson             | R₁ si | hare |
| fx<br>Insert<br>Function | ∑ AutoSum<br>★ Recently U<br>Financial ★ | ▼<br>Jsed ▼ | <ul> <li>2 Logical ▼</li> <li>▲ Text ▼</li> <li>● Date &amp; Time ▼</li> </ul> | Lookup & l<br>Math & Tri | Reference *<br>g *<br>tions * | Name<br>Manager | Create      | e Name 👻<br>Formula 🗸<br>e from Selection | 計 Trace Precedents<br>□ 译 Trace Dependents<br>ダ マ<br>ズ Remove Arrows マ ⑥ | Watch<br>Window | Calculatio<br>Options | n F   |      |
|                          |                                          | 1           | Function Library                                                               |                          |                               |                 | Defined I   | Names                                     | Formula Auditing                                                         |                 | Calculat              | ion   | ~    |

Figure 7- The Formulas tab holds the math functions.

Excel is awesome at math, and from the Formulas tab you can find everything. The Insert Function, on the left, brings up a dialog box where you can search for a formula. Select the function and the Function Arguments box pops up and helps you select the input to the function. The library offers an entire class on formulas and functions.

| <b>.</b> 5                        | - c <sup>a</sup> - =        |                              |                    | Book1 - Excel |                                   |                        |   |                                      |           |           | -        |       | ×    |
|-----------------------------------|-----------------------------|------------------------------|--------------------|---------------|-----------------------------------|------------------------|---|--------------------------------------|-----------|-----------|----------|-------|------|
| File                              | Home Inse                   | ert Page Layout Fo           | rmulas             | Data          | Review View                       | Developer              | ç | ? Tell me what you w                 | ant to do | Marth     | a Nelson | R₁ sł | nare |
| Get External<br>Data <del>-</del> | New<br>Query - 🕞            | Refresh<br>All + Connections | 2↓ ZAZZ<br>Z↓ Sort | Filter        | Clear<br>Reapply<br>Advanced      | Text to<br>Columns 😽 🕈 |   | What-If Forecast<br>Analysis + Sheet | Outline   | 🖶 Data Ar | alysis   |       |      |
|                                   | Get & Transform Connections |                              |                    |               | Sort & Filter Data Tools Forecast |                        |   |                                      |           |           | is       |       | ^    |

SKOKIE PUBLIC

Figure 8 The Data tab sorts and filters.

Besides Sort and Filter, the Refresh All button is here, useful for Pivot Tables.

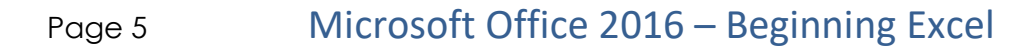

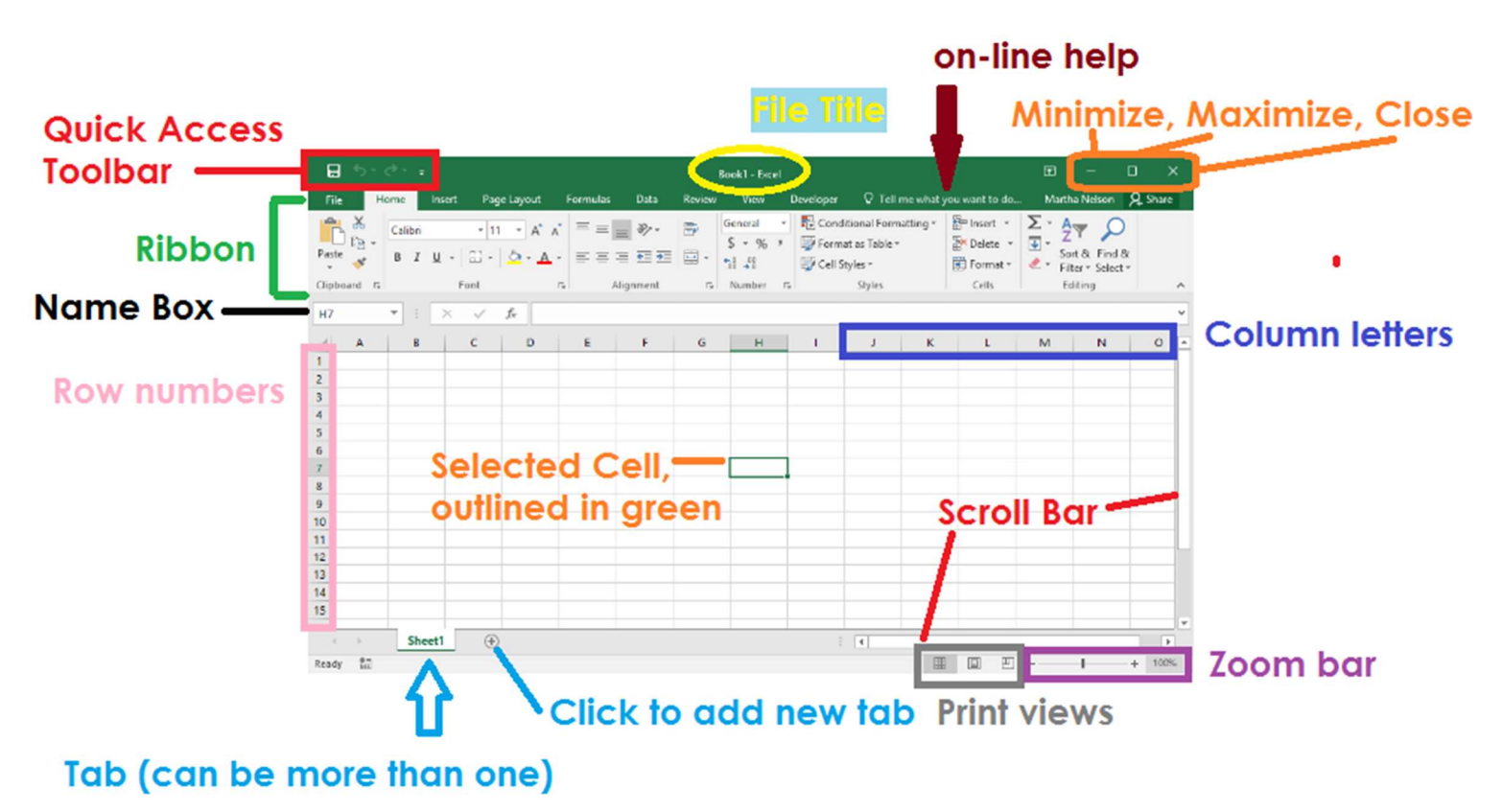

Excel stores two data types: text and numbers. Dates and times are really numbers – the count of how many days relative to 1/1/1970.

However, a cell, a row or column, or a range of cells can be:

- Formatted using the Home tab. Ex: Bold or colored
- Formatted by a conditional formatting rule
- Calculated with a function or formula.
- Hidden right click on row or column name, and select "Hide" or "Unhide"

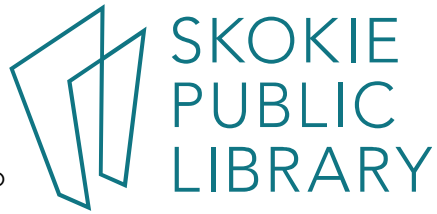

# Page 6 Microsoft Office 2016 – Beginning Excel

Mouse pointers

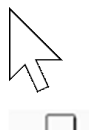

This open arrow appears when you mouse over the ribbon or other controls.

Select one cell or a group of cells

+

Resize a row or column by clicking on the line dividing the column letters or row numbers.

+

Fill pointer – when you mouse over the bottom right corner of a selected cell

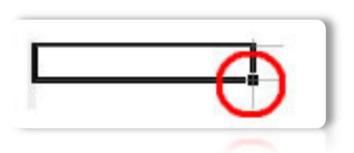

Ι

Insertion pointer or I-Beam Allows you to insert text. Appears in the Formula Bar and in Text Boxes

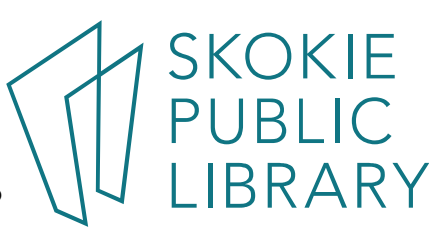